## 안드로이드 에플리케이션에 AdMob달기

http://deios.kr

안드로이드 에플리케이션에 AdMob 4.1.0을 다는 순서는 다음과 같습니다.

1. <u>GoogleAdMobAdsSdk-4.1.0.jar 다운받기</u>

2. <u>Properties</u> → Java Build Path → Libraries → Add External Jars 로 GoogleAdMobAdsSdk-4.1. 0.jar 추가하기

- 3. <u>res</u> → values 에 admob용 설정파일 추가하기
- 4. <u>해당 Activity layout에 AdView 추가하기</u>
- 5. <u>해당 Activity에 AdView load하기</u>
- 6. <u>AndroidManifest.xml에 AdView용 권한 설정하기</u>

그럼 하나하나 적용해 볼까요?

1. GoogleAdMobAdsSdk-4.1.0.jar 다운받기

GoogleAdMobAdsSdk-4.1.0.jar를 다운받기 위해서는 먼저 AdMob사이트(<u>http://kr.admob.com/</u>)에 서 앱을 추가해 줘야 합니다.

AdMob계정을 만들었고, 로그인 한 상태라는 가정 하에서 안드로보이를 클릭해 줍니다.

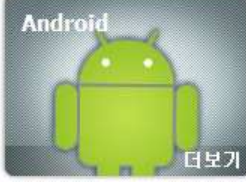

그림 1. 안드로보이

좌측 상단에 보이는 "시작하기"를 사정없이 클릭해 줍니다.

시작하기

그림 2. 시작하기

[사이트 및 앱] → [사이트 및 앱 추가]를 클릭해 줍니다.

# admob

| ▶ AND트 및 앱 | ▶보고서                                 | ▶도구                                 | ▶ 계정                                |
|------------|--------------------------------------|-------------------------------------|-------------------------------------|
| 사이트및앱      |                                      |                                     | 4                                   |
| 사이트 및 앱 추가 |                                      |                                     |                                     |
| 하우스 광고     |                                      |                                     |                                     |
| = 🗆 I OH   |                                      |                                     |                                     |
|            | 사이트및앱<br>사이트및앱추가<br>하우스광고<br>= 미니 아비 | 사이트및앱<br>사이트및앱추가<br>하우스광고<br>= 미IOH | 사이트및앱<br>사이트및앱추가<br>하우스광고<br>= 미IOH |

[사이트 또는 앱 유형 선택]에서 [Android 앱]을 선택해 줍니다. 사이트 또는 앱 유형 선택

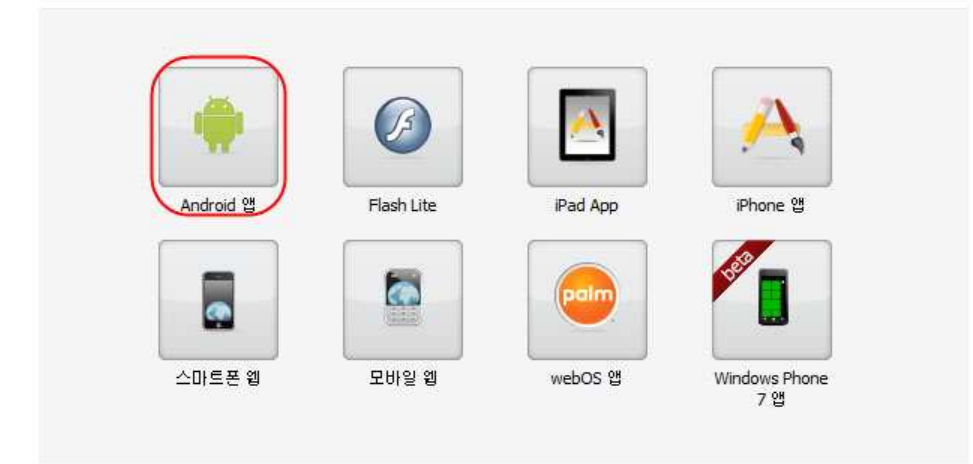

그림 4. 사이트 또는 앱 유형 선택

[세부정보]를 적절하게 수정해 줍니다.

#### 세부정보

| 앱 이름:               | DeiosAdMobSample                                                                                            | - P        |
|---------------------|----------------------------------------------------------------------------------------------------|------------|
| Android 패키지 URL:    | market://details?id=kr.deios.app.android.sample.AdMo<br>9(:market://details?id= <packagename></packagename> | 0 😡        |
| <del>)</del> (122): | <u>२२</u> •                                                                                                 |            |
| 앱 설명:               | DeiosAdMobSample                                                                                            |            |
|                     |                                                                                                    | 그림 5. 세부정보 |

### SDK를 다운로드 받습니다.

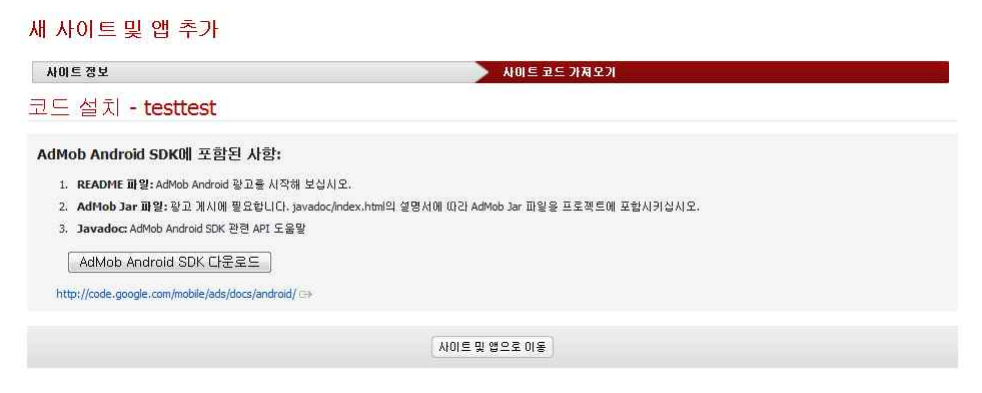

[설정관리]를 클릭합니다.

DeiosAdMobSample 보고서 설정 관리

[게시자 ID]를 확인합니다.

2. Properties → Java Build Path → Libraries → Add External Jars 로 GoogleAdMobAdsSdk-4.1. 0.jar 추가하기

해당 Project위에서 마우스 오른쪽 버튼을 클릭하여 [Properties]를 클릭합니다.

| 4    | ~ `    | New<br>Go Into                                                              | •                                           |
|------|--------|-----------------------------------------------------------------------------|---------------------------------------------|
|      |        | Open in New Window<br>Open Type Hierarchy<br>Show In                        | F4<br>Alt+Shift+W ►                         |
| 4    |        | Copy<br>Copy Qualified Name<br>Paste                                        | Ctrl+C<br>Ctrl+V<br>Delete                  |
|      | 2      | Remove from Context<br>Build Path<br>Source<br>Refactor                     | Ctrl+Alt+Shift+Down Alt+Shift+S Alt+Shift+T |
|      | ы<br>Ц | Import<br>Export                                                            |                                             |
|      | G.     | Refresh<br>Close Project<br>Close Unrelated Projects<br>Assign Working Sets | F5                                          |
|      |        | Run As<br>Debug As<br>Validate                                              | *                                           |
| ⊳ 29 |        | Team<br>Compare With<br>Restore from Local History                          | *                                           |
|      |        | Android Tools<br>Configure                                                  | ).<br>                                      |
|      |        | Properties                                                                  | Alt+Enter                                   |

| Properties for DeiosAdMot                                                                                                    | oSample                                              |                           |
|----------------------------------------------------------------------------------------------------|------------------------------------------------------|---------------------------|
| ype filter text                                                                                                    | Java Build Path                                      | <b>⇔</b> •⇔••             |
| <ul> <li>Resource</li> <li>Android</li> <li>Builders</li> </ul>                                                                                                    | Bource Brojette Libraries Corder and Export          |                           |
| Java Build Path                                                                                                    | 🕟 👼 GoogleAdMobAdsSdk-4.1.0.jar - D:#lib#Android JAR | Add JARs                  |
| <ul> <li>Java Compiler</li> <li>Java Editor</li> <li>Java Editor</li> <li>Javadoc Location</li> <li>Project References</li> <li>Run/Debug Settings</li> <li>Task Repository</li> <li>Task Tags</li> <li>Validation</li> <li>WikiText</li> </ul> | Android 2.2                                          | Add External JARs         |
|                                                                                                    |                                                      | Add Variable              |
|                                                                                                    |                                                      | Add Library               |
|                                                                                                    |                                                      | Add Class Folder          |
|                                                                                                    |                                                      | Add External Class Folder |
|                                                                                                    |                                                      | Edit                      |
|                                                                                                    |                                                      | Remove                    |
|                                                                                                    |                                                      | Migrate JAR File          |
|                                                                                                    |                                                      |                           |
| ?                                                                                                    |                                                      | OK Cancel                 |

[Java Build Path] → [Libraries] → [Add External Jars]를 차례대로 클릭합니다.

#### 다운받은 SDK를 선택합니다.

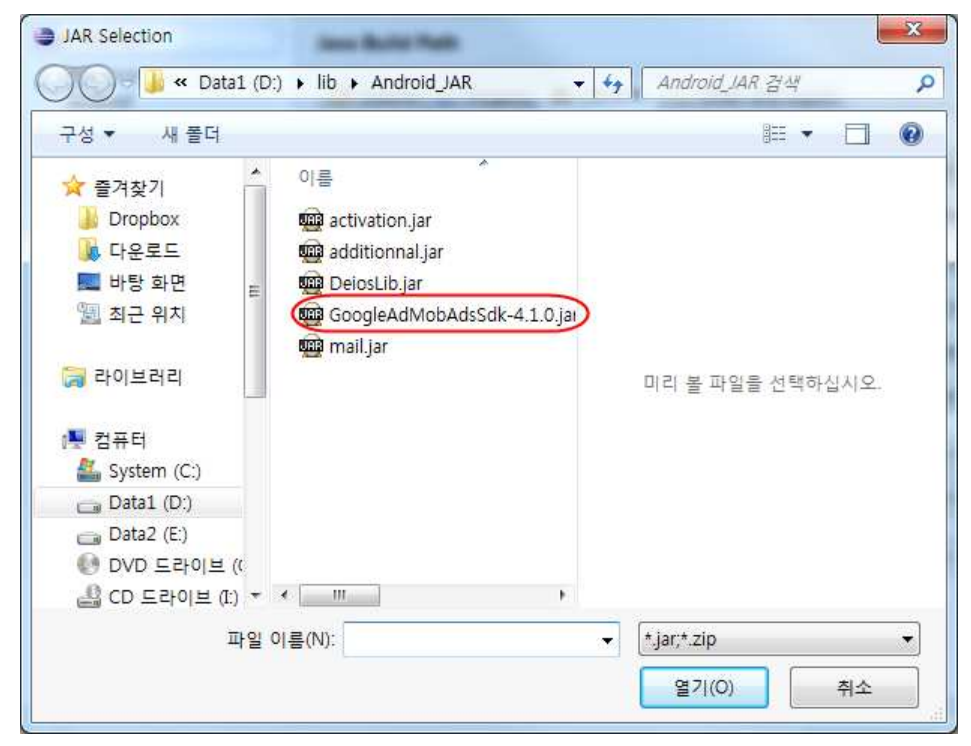

```
3. res → values 에 admob용 설정파일 추가하기
value에 attr.xml이란 파일을 생성합니다.
a 🐸 DeiosAdMobSample
  ▲ 🕮 src
     🔺 🌐 kr.deios.app.android.sam
      DeiosAdMobSample/
  ▷ 🤩 gen [Generated Java Files]
  Android 2.2
  Referenced Libraries
     GoogleAdMobAdsSdk-4.
    🔁 assets
  A By res
    👂 🗁 drawable-hdpi
    👂 🗁 drawable-ldpi
    drawable-mdpi
    a 🗁 layout
         x main.xml
     values
        (x) attr.xml)
         x strings.xml
    AndroidManifest.xml
    default.properties
    proguard.cfg
파일의 내용은 다음과 같습니다.
\langle ?xml version="1.0" encoding="utf-8"? \rangle
<resources>
         <declare-styleable name="com.google.ads.AdView">
                  ⟨attr name="adSize"⟩
                          (enum name="BANNER" value="1"/>
                          (enum name="IAB MRECT" value="2"/>
                          ⟨enum name="IAB BANNER" value="3"/⟩
                          <enum name="IAB_LEADERBOARD" value="4"/>
                  </attr>
                 (attr name="adUnitId" format="string"/>
         </declare-styleable>
</resources>
```

### 4. 해당 Activity layout에 AdView 추가하기

```
추가할 내용은 다음과 같습니다.

<
```

물론 "게시자 ID"는 아까 확인했던 자신의 게시자 ID를 써줘야 겠죠?

5. 해당 Activity에 AdView load하기

해당 Activity의 onCreate부분에 AdView를 Load하는 코드를 넣어줘야 합니다.

AdView adview = (AdView)findViewById(R.id.adView);

AdRequest re = new AdRequest();

re.setTesting(true);

adview.loadAd(re);

6. AndroidManifest.xml에 AdView용 권한 설정하기

Activity와 uses-permission을 설정해 줘야 합니다.

```
{?>wl version="1.0" encoding="tuff-8">>
{manifest xwlns:android="http://schemas.android.com/apk/res/android"
    package="kr.deios.app.android.appl.cell"
    android:versionCode="1"
    android:versionCode="1"
    android:versionCode="1"
    android:versionCode="1"
    android:versionCode="1"
    android:versionCode="1"
    android:versionCode="1"
    android:versionCode="1"
    android:versionCode="1"
    android:versionCode="1"
    android:versionCode="1"
    android:versionCode="1"
    android:versionCode="1"
    android:versionCode="1"
    android:versionCode="1"
    android:versionCode="1"
    android:versionCode="1"
    android:versionCode="1"
    android:version="8" />
    </sectionCode="1"
    android:version="8" />
    </sectionCode="1"
    android:versionCode="1"
    android:versionCode="1"
    android:versionCode="1"
    android:versionCode="1"
    android:versionCode="1"
    android:versionCode="1"
    android:versionCode="1"
    android:versionCode="1"
    android:versionCode="1"
    android:versionCode="1"
    android:versionCode="1"
    android:versionCode="1"
    android:versionCode="1"
    android:versionCode="1"
    android:versionCode="1"
    android:versionCode="1"
    android:versionCode="1"
    android:versionCode="1"
    android:versionCode="1"
    android:versionCode="1"
    android:versionCode="1"
    android:versionCode="1"
    android:versionCode="1"
    android:versionCode="1"
    android:versionCode="1"
    android:versionCode="1"
    android:versionCode="1"
    android:versionCode="1"
    android:versionCode="1"
    android:versionCode="1"
    android:versionCode="1"
    android:versionCode="1"
    android:versionCode="1"
    android:versionCode="1"
    android:versionCode="1"
    android:versionCode="1"
    android:versionCode="1"
    android:versionCode="1"
    android:versionCode="1"
    android:versionCode="1"
    android:versionCode="1"
    android:versionCode="1"
    android:versionCode="1"
    android:versionCode="1"
    android:versionCode="1"
    android:versionCode=
```

<activity android:name="com.google.ads.AdActivity" android:configChanges="keyboard|keyboardHid den|orientation"/>

 $\langle uses-permission \ and roid:name="and roid.permission.INTERNET" \ / \rangle$ 

<uses-permission android:name="android.permission.ACCESS\_NETWORK\_STATE"/>

끝~!

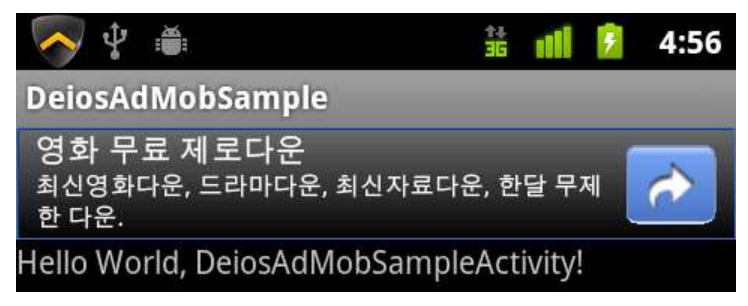

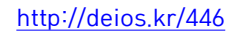